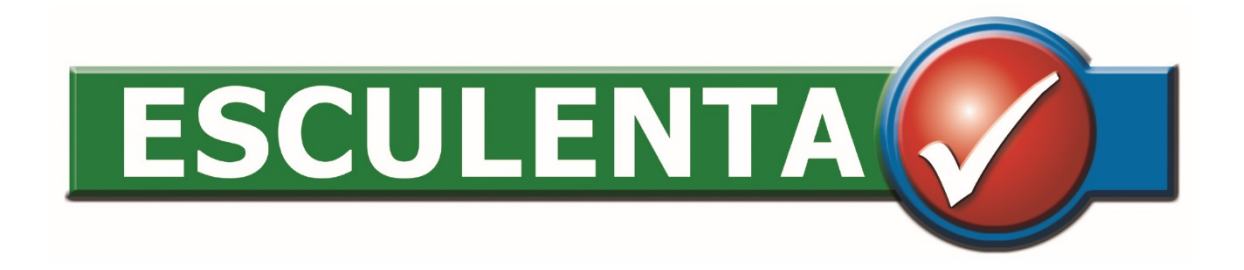

# Schlachttier- und Fleischuntersuchung

# Voraussetzungen zur Installation

- Läuft auf Windows 7, 8.1 und 10
- Sie brauchen Administratorrechte (ausschließlich für die Installation!)
- Das Setup erkennt automatisch eine bereits installierte Version und führt dann ein Update durch.
- Von der SFU DB KBL Version verwendete Adresse im Internet!

https://ssfu.esculenta.at/

# Support und Wartung

- Für alle fachlichen Fragen, Fragen der Programmbedienung und Schulungen ist die Landesbehörde zuständig.
- Für programmtechnische Fehler und Probleme bei der Datenübermittlung ist die Firma EsCulenta zuständig. Die Landesbehörde hat entsprechende Verträge mit uns.

Kontakt:Email: <a href="mailto:support@esculenta.at">support@esculenta.at</a>Telefon: 03182 4484-44 (zu den Geschäftszeiten)

 Sie können auch direkt aus dem Programm ein Mail an uns schreiben bzw. uns bei Bedarf die Möglichkeit einer Fernwartung geben.

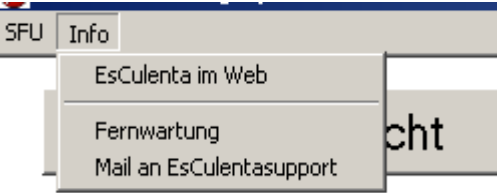

#### Installation

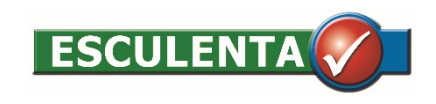

# Download der aktuellen Version I

- <u>http://www.esculenta.at/kundenlogin/</u>
- Benutzer: \*\*\*\*\*\*
- Passwort: \*\*\*\*\*\*
- Klick auf "Login"

| Für Informationen un | d Downloads im geschlossenen Kundenbereich bitte hier anmelden. Die |
|----------------------|---------------------------------------------------------------------|
| Zugangsdaten dafur e | erhalten Sie von Ihrem Kundenberater.                               |
| Benutzername         |                                                                     |
| SFU400               |                                                                     |
|                      |                                                                     |
| Passwort             |                                                                     |
|                      |                                                                     |

- Scrollen zu "Download aktuelle Version"
- Klick auf aktuellste Version z.B.: "Version 2.1.8 als ZIP"
- Bei Update oder Neuinstalltion wird immer das selbe Setup verwendet.

# Download der aktuellen Version II

- Klick auf "Datei speichern"
- Klick auf "Ok"

- Im Windows-Explorer den Ordner "Downloads" öffnen
- Den ZIP-Ordner mit einem Doppelklick öffnen

| Volt. http://esculenta.at.wwwsoo.your-server.de         Wie soll Firefox mit dieser Datei verfahren?         O Öffnen mit Windows-Explorer (Standard)         O Datei speichern |
|----------------------------------------------------------------------------------------------------|
| Datei speichern                                                                                                    |
|                                                                                                    |
| Eür Dateien dieses Typs immer diese Aktion ausführen                                                                                                    |

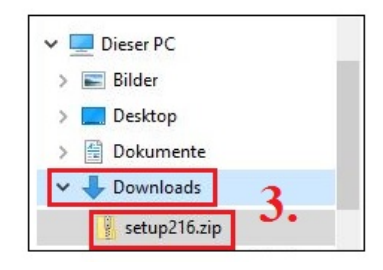

### Installationsprogramm starten

| 🔗 setup.exe | 18.05.2011 15:21 | Anwendung | 28.661 KB |
|-------------|------------------|-----------|-----------|
|             |                  |           |           |
|             |                  |           |           |

• Doppelklick auf "setup.exe"

# Startbildschirm

• Klicke auf "Ausführen"

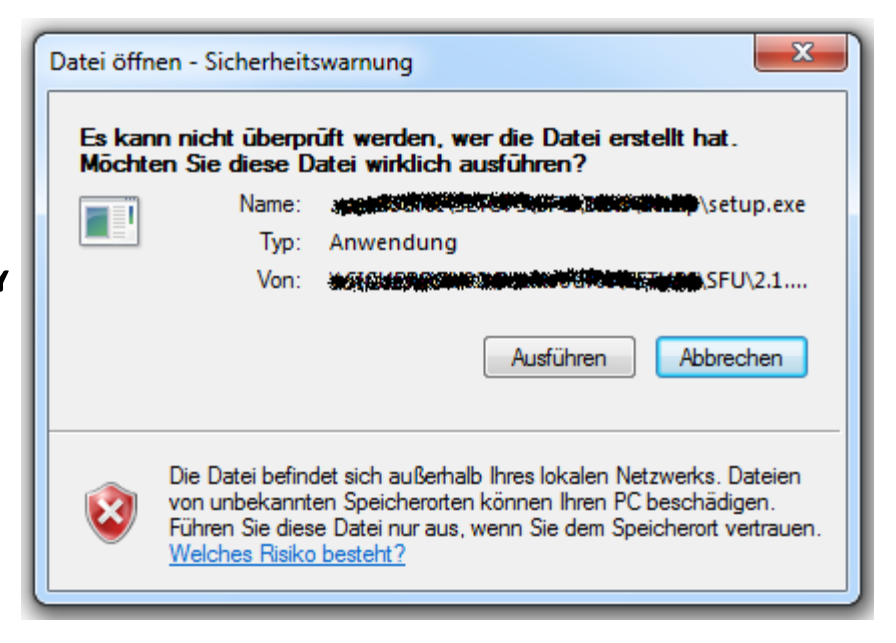

• Klicke auf "Ja >"

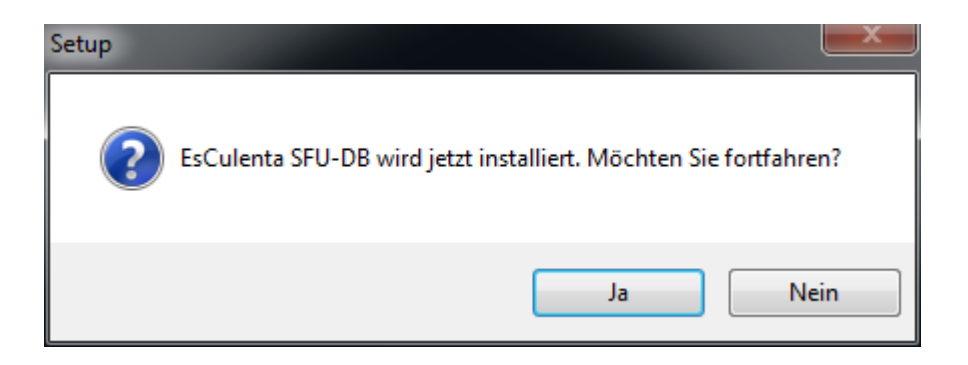

### Lizenzvereinbarung

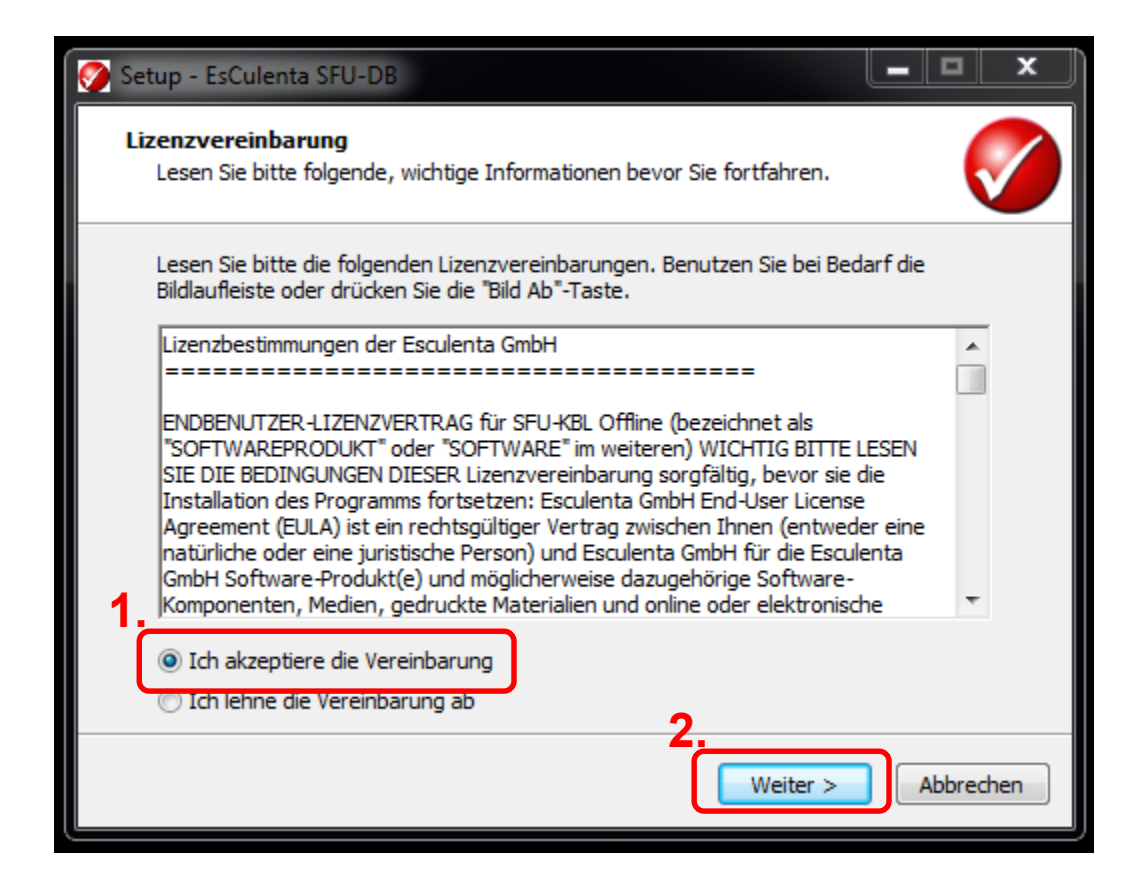

# Information

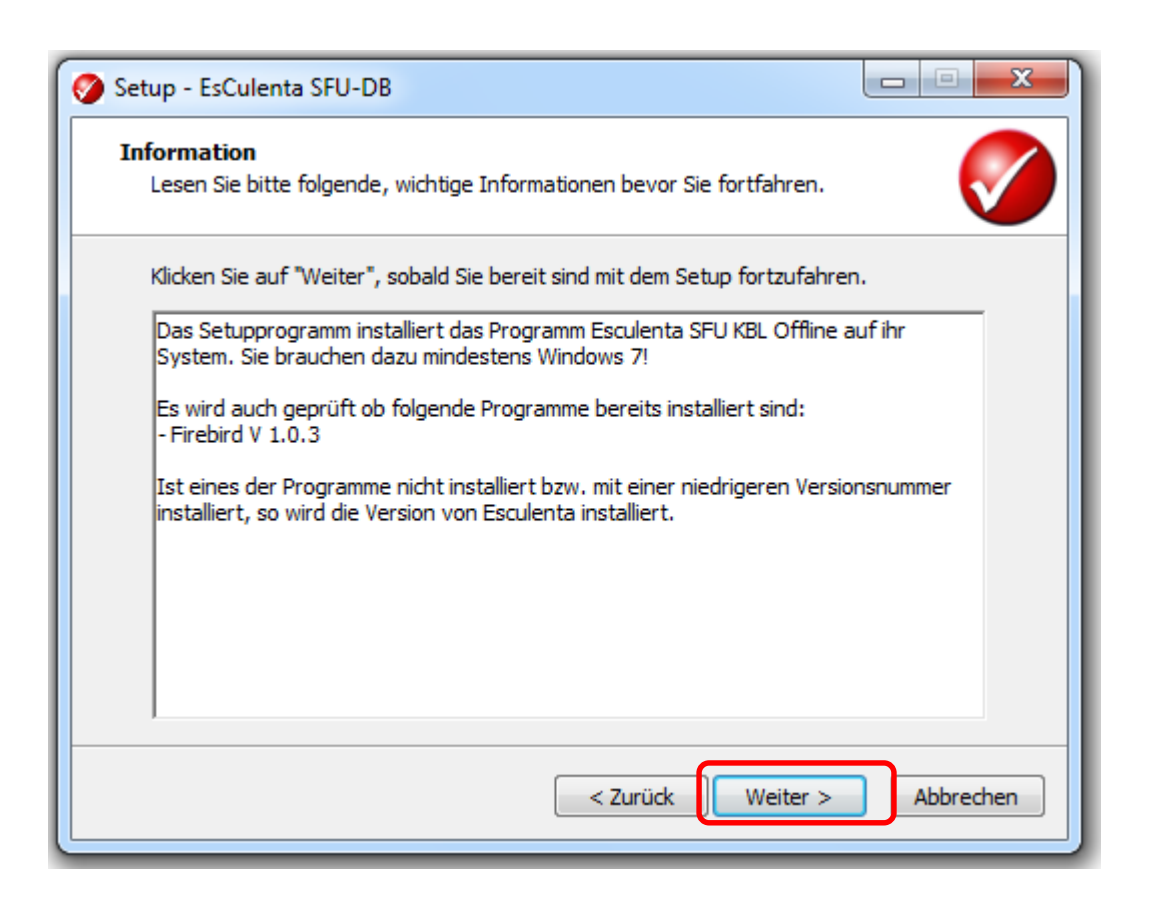

# Ziel-Ordner wählen

| 🤣 Setup - EsCulenta SFU-DB                                                                                                    |
|----------------------------------------------------------------------------------------------------|
| Ziel-Ordner wählen<br>Wohin soll EsCulenta SFU-DB installiert werden?                                                          |
| Das Setup wird EsCulenta SFU-DB in den folgenden Ordner installieren.                                                          |
| Klicken Sie auf "Weiter", um fortzufahren. Klicken Sie auf "Durchsuchen", falls Sie einen<br>anderen Ordner auswählen möchten. |
| C:\Program Files\SFU Durchsuchen                                                                                               |
|                                                                                                    |
|                                                                                                    |
| Mindestens 118,1 MB freier Speicherplatz ist erforderlich.                                                                     |
| < Zurück Weiter > Abbrechen                                                                                                    |

• Zielordner wenn möglich belassen!

# Startmenü-Ordner auswählen

| Setup - EsCulenta SFU-DB                                                                                                    |
|----------------------------------------------------------------------------------------------------|
| Startmenü-Ordner auswählen         Wo soll das Setup die Programm-Verknüpfungen erstellen?                                                                                                    |
| Das Setup wird die Programm-Verknüpfungen im folgenden Startmenü-Ordner<br>erstellen.<br>Klicken Sie auf "Weiter", um fortzufahren. Klicken Sie auf "Durchsuchen", falls Sie einen<br>anderen Ordner auswählen möchten. |
| EsCulenta SFU-DB Durchsuchen                                                                                                    |
|                                                                                                    |
| 2                                                                                                    |
| < Zurück Weiter > Abbrechen                                                                                                    |

• Startmenü wenn möglich belassen!

# Desktop-Symbol erstellen und Bundesland auswählen

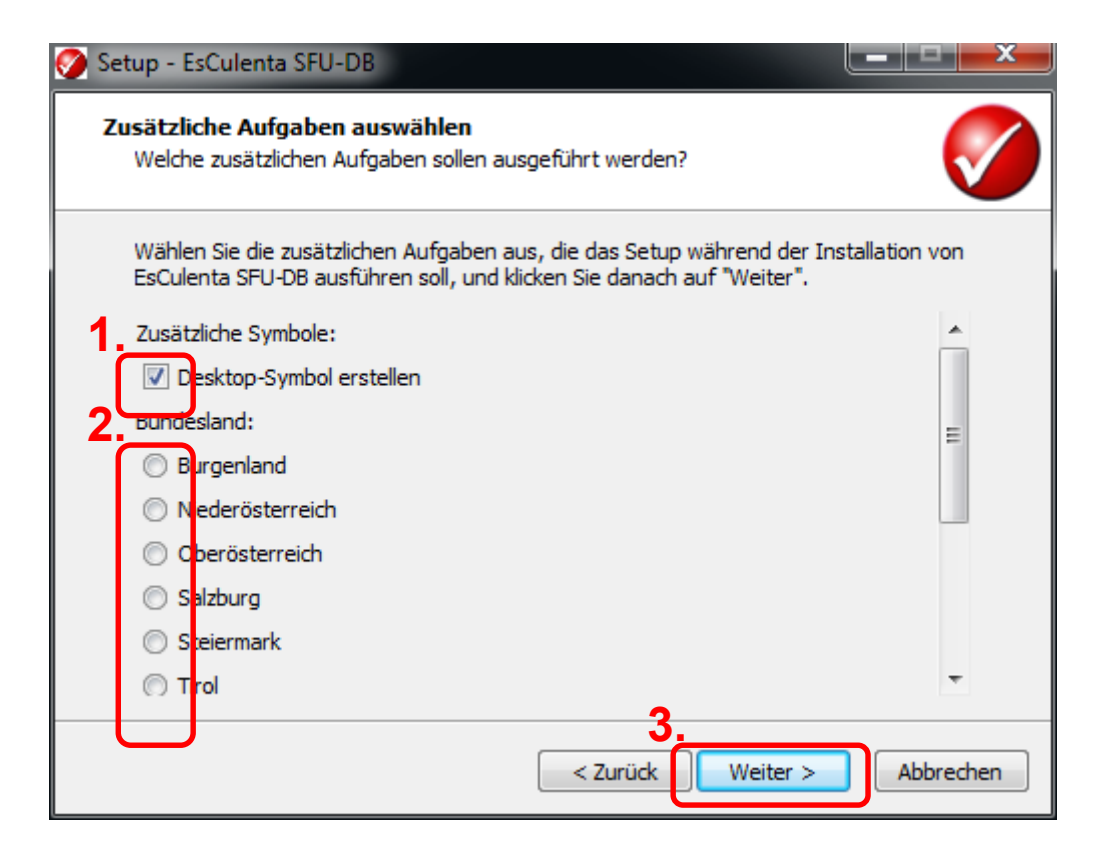

- Desktop-Symbol erstellen erlauben!
- Ihr Bundesland auswählen!

#### Installation starten

| Setup - EsCulenta SFU-DB                                                                                                    | en.       |
|----------------------------------------------------------------------------------------------------|-----------|
| Klicken Sie auf "Installieren", um mit der Installation zu beginnen, oder auf "Zu<br>um Ihre Einstellungen zu überprüfen oder zu ändern. | urück",   |
| Ziel-Ordner:<br>C:\Program Files\SFU                                                                                                    | <b>*</b>  |
| Startmenü-Ordner:<br>EsCulenta SFU-DB                                                                                                    |           |
| Zusätzliche Aufgaben:<br>Zusätzliche Symbole:<br>Desktop-Symbol erstellen<br>Bundesland:<br>Vorarlberg<br>Serversetup:<br>Serversetup    |           |
| 4                                                                                                    | •         |
| < Zurück Installieren                                                                                                    | Abbrechen |

• Zusammenfassung und starten ...

# Installation läuft

| 🔗 Setup - EsCulenta SFU-DB                                                                    |
|-----------------------------------------------------------------------------------------------|
| Installiere<br>Warten Sie bitte während EsCulenta SFU-DB auf Ihrem Computer installiert wird. |
| Dateien werden entpackt<br>C:\Program Files\SFU\sfudb.exe                                     |
|                                                                                               |
|                                                                                               |
|                                                                                               |
|                                                                                               |
| Abbrechen                                                                                     |

• Nun läuft die Installation ...

# Installation Zusatzpakete

 Folgende Zusatzpakete werden benötigt und bei <u>nicht Vorhandensein</u> installiert:

– Programm für Datenbank: Firebird 1.0.3

#### **Start Installation Firebird**

| 🤗 Setup - EsCulenta SFU-DB                                                                    | x    |
|-----------------------------------------------------------------------------------------------|------|
| Installiere<br>Warten Sie bitte während EsCulenta SFU-DB auf Ihrem Computer installiert wird. |      |
| Installation wird beendet                                                                     |      |
| Setup                                                                                         | x    |
| This will install Firebird Database Server 1.0. Do you wish to continue?                      |      |
| Ja Nein                                                                                       |      |
|                                                                                               | _    |
| Abbred                                                                                        | chen |

#### Startbildschirm

| 🔂 Setup - Firebird Databas | e Server 1.0                                          |                          |
|----------------------------|-------------------------------------------------------|--------------------------|
|                            | Welcome to the Fire<br>Server 1.0 Setup Wi            | bird Database<br>zard    |
|                            | This will install Firebird 1.0.3.972 on ye            | our computer.            |
|                            | It is recommended that you close all o<br>continuing. | ther applications before |
|                            | Click Next to continue, or Cancel to e                | xit Setup.               |
|                            |                                                       | ext > Cancel             |

### Lizenzvereinbarung

| B Setup - Firebird Database Server 1.0                                                                                                    |
|----------------------------------------------------------------------------------------------------|
| License Agreement<br>Please read the following important information before continuing.                                                                                                    |
| Please read the following License Agreement. You must accept the terms of this<br>agreement before continuing with the installation.                                                                                                    |
| INTERBASE PUBLIC LICENSE<br>Version 1.0<br>1. Definitions.<br>1.0.1. "Commercial Use" means distribution or otherwise making the Covered Code<br>available to a third party.<br>1.1. "Contributor" means each entity that creates or contributes to the creation of<br>Modifications.<br>1.2. "Contributor Version" means the combination of the Original Code, prior<br>Modifications used by a Contributor, and the Modifications made by that particular<br>Contributor.<br>1.3. "Covered Code" means the Original Code or Modifications or the combination |
| <ul> <li>I accept the agreement</li> <li>I do not accept the agreement</li> </ul>                                                                                                    |
| < Back Next > Cancel                                                                                                    |

#### Information

| 🔂 Setup - Firebird Database Server 1.0                                                                                                    |        |
|----------------------------------------------------------------------------------------------------|--------|
| Information<br>Please read the following important information before continuing.                                                                                       |        |
| When you are ready to continue with Setup, click Next.                                                                                                    |        |
| Firebird Database Server 1.0                                                                                                    |        |
|                                                                                                    |        |
| This document is a guide to installation of Firebird on<br>the Win32 platform.<br>Contents<br>                                                                          |        |
| o Before installation<br>o Installing on a system with InterBase<br>o Installation assumptions<br>o Uninstallation<br>o Other Notes<br>o Installation from a batch file | Ŧ      |
| < Back Next >                                                                                                    | Cancel |

#### Ziel-Ordner wählen

| Setup - Firebird Database Server 1.0                                                                              |        |  |  |
|----------------------------------------------------------------------------------------------------|--------|--|--|
| Select Destination Directory<br>Where should Firebird Database Server 1.0 be installed?                           |        |  |  |
| Select the folder where you would like Firebird Database Server 1.0 to be installed, t<br>click Next.             | hen    |  |  |
| C:\Program Files (x86)\Firebird                                                                                   |        |  |  |
| C:\<br>Program Files (x86)<br>Adobe<br>Apple Software Update<br>Arcsoft<br>ATI Technologies<br>Bing Bar Installer | •      |  |  |
| 🚣 c:                                                                                                    | •      |  |  |
| The program requires at least 0,9 MB of disk space.                                                               |        |  |  |
| < Back Next >                                                                                                    | Cancel |  |  |

• Zielordner wenn möglich belassen!

#### Verzeichnis schon vorhanden

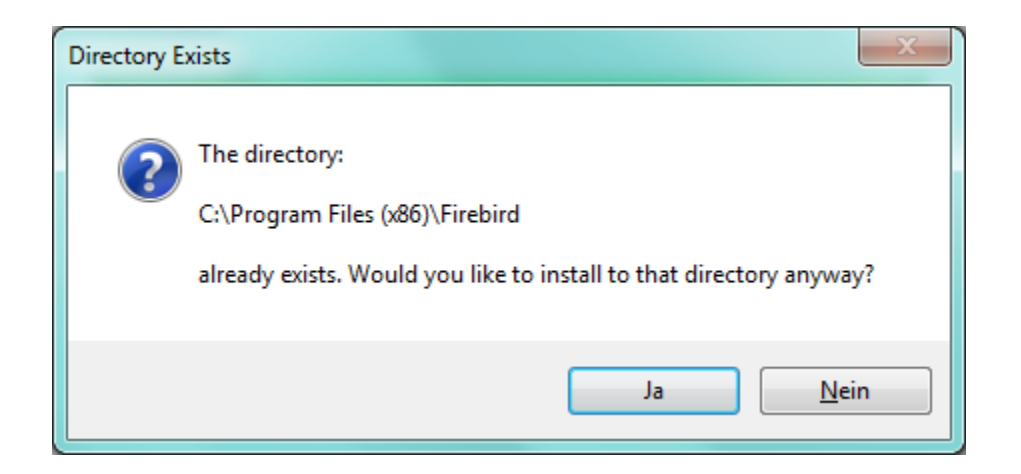

- Diese Maske kommt nur, wenn es das Verzeichnis schon gibt!
- Mit "Ja" weiter gehen

# "Full installation ..." wählen

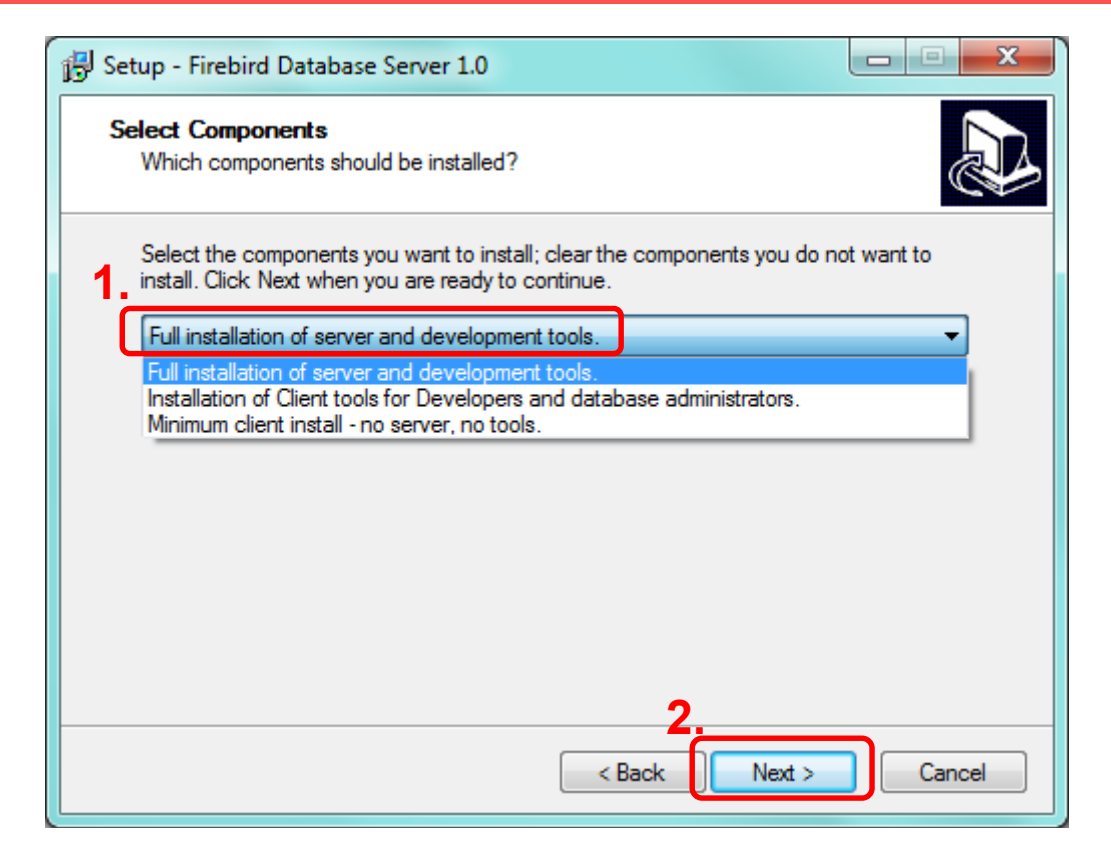

 Unbedingt "Full installation …" auswählen!!!

#### Startmenü-Ordner auswählen

| Setup - Firebird Database Server 1.0                                                                                                    |   |
|----------------------------------------------------------------------------------------------------|---|
| Select Start Menu Folder<br>Where should Setup place the program's shortcuts?                                                                                                    | 2 |
| Select the Start Menu folder in which you would like Setup to create the program's shortcuts, then click Next.                                                                                                    |   |
| Accessories<br>Administrative Tools<br>ArcSoft TotalMedia Suite<br>BSD Concept<br>Canon<br>Canon CanoScan LiDE 210 Manual<br>Canon Utilities<br>CanoScan LiDE 210<br>Catalyst Control Center<br>Corel Home Office<br>Enerry Star |   |
| Cancel                                                                                                    |   |

• Startmenü wenn möglich belassen!

### Einstellungen festlegen

| Setup - Firebird Database Server 1.0                                                                                           |
|----------------------------------------------------------------------------------------------------|
| Select Additional Tasks<br>Which additional tasks should be performed?                                                         |
| Select the additional tasks you would like Setup to perform while installing Firebird<br>Database Server 1.0, then click Next. |
| Use the Guardian to control the server?                                                                                        |
| Run firebird server as:                                                                                                    |
| An Application?                                                                                                    |
|                                                                                                    |
|                                                                                                    |
| Start Firebird automatically everytime you boot up?                                                                            |
| 🔽 Create a Menu Group                                                                                                    |
| ✓ Install Control Panel Applet?                                                                                                |
|                                                                                                    |
| 2                                                                                                    |
| < Back Next > Cancel                                                                                                    |

• Einstellungen wie dargestellt festlegen!

#### **Installation starten**

| ر م <u>و</u><br>ا | Ready to Install<br>Setup is now ready to begin installing Firebird Database Server 1.0 on your<br>computer.    |
|-------------------|----------------------------------------------------------------------------------------------------|
|                   | Click Install to continue with the installation, or click Back if you want to review or<br>change any settings. |
|                   | Destination directory:<br>C:\Program Files (x86)\Firebird                                                       |
|                   | Setup type:<br>Full installation of server and development tools.                                               |
|                   | Selected components:<br>Server component<br>Tools component<br>Client component                                 |
|                   | Start Menu folder:                                                                                              |
|                   | <                                                                                                    |
|                   | < Back Install Cancel                                                                                           |

• Zusammenfassung und starten ...

#### Installation läuft

| 🔂 Setup - Firebird Database Server 1.0                                                        |        |
|-----------------------------------------------------------------------------------------------|--------|
| Installing<br>Please wait while Setup installs Firebird Database Server 1.0 on your computer. |        |
| Extracting files<br>C:\Program Files (x86)\Firebird\doc\QuickStartGuide.pdf                   |        |
|                                                                                               |        |
|                                                                                               |        |
|                                                                                               |        |
|                                                                                               |        |
|                                                                                               | Cancel |

• Nun läuft die Installation ...

### **Installation fertig**

| Setup - Firebird Database Server 1.0                                                                                                    |   |
|----------------------------------------------------------------------------------------------------|---|
| Information<br>Please read the following important information before continuing.                                                                                                    |   |
| When you are ready to continue with Setup, click Next.                                                                                                    |   |
| Firebird 1.0.3 (Win32 Build)                                                                                                    | Î |
| o Introduction<br>o Intended Users<br>o New Features<br>o Bugs fixed in this release<br>o Bugs fixed in previous maintenance releases<br>o Installation<br>o Known Issues<br>o Reporting Bugs<br>o Requesting New Features |   |
|                                                                                                    | - |
| Next >                                                                                                    |   |

### **Ende Installation Firebird**

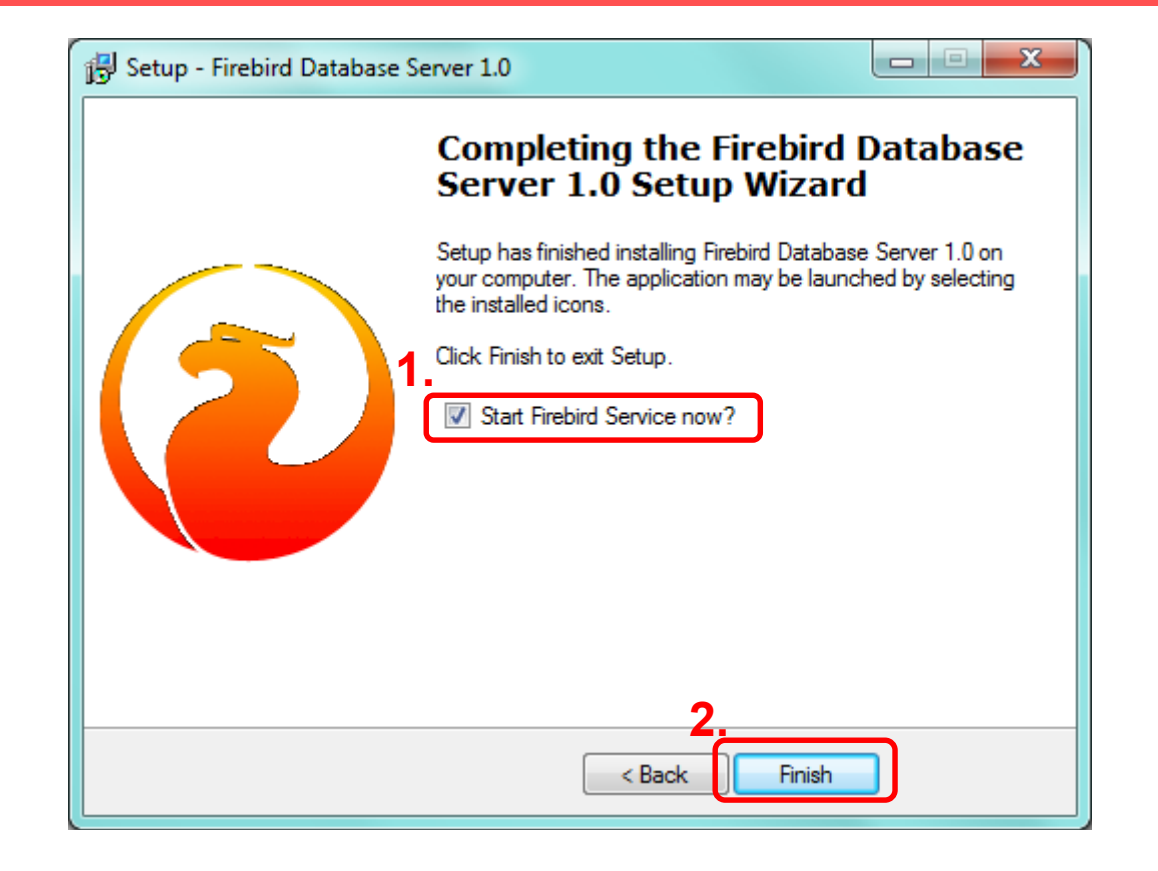

• Fertig!

# Installation fertig

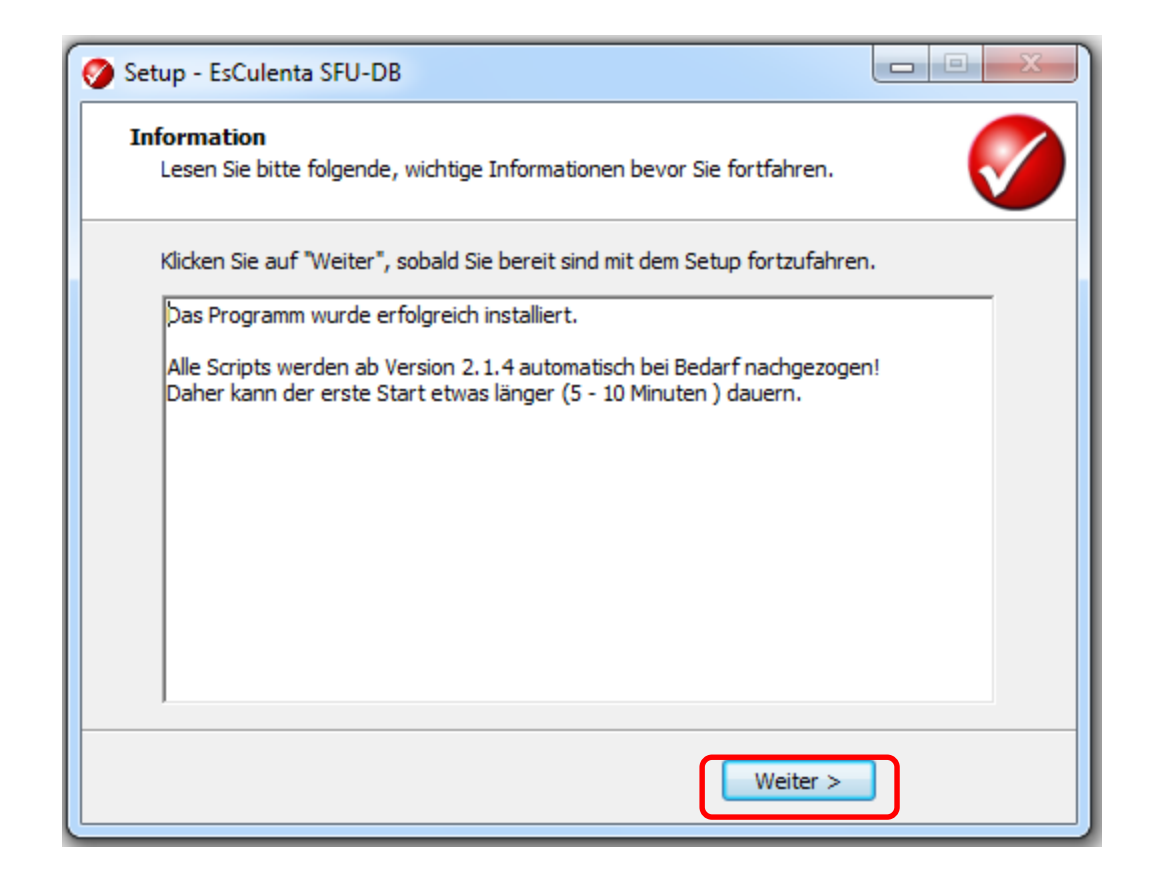

Installation ist abgeschlossen

# Ende Installation SFU KBL

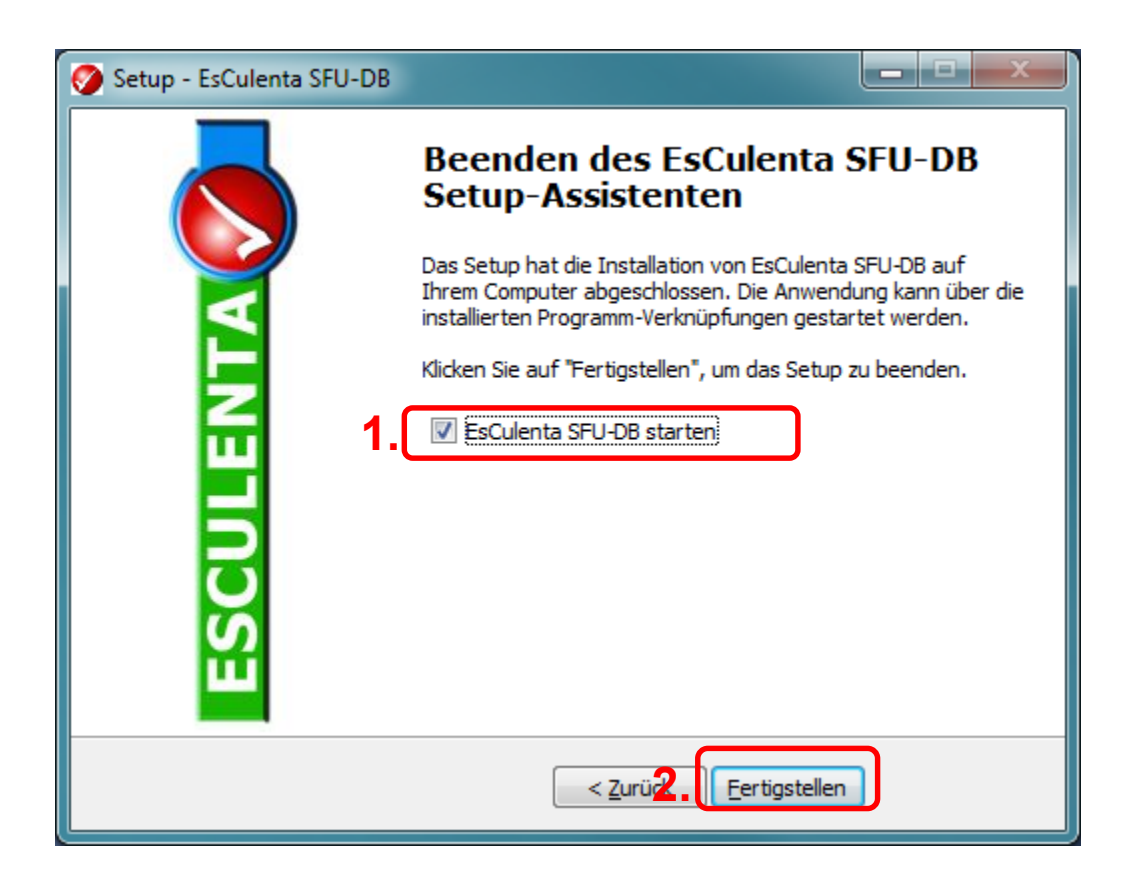

- Das Programm startet
- Nach der Anmeldung wird das Programm initialisiert.
- Danach Programm neu starten.